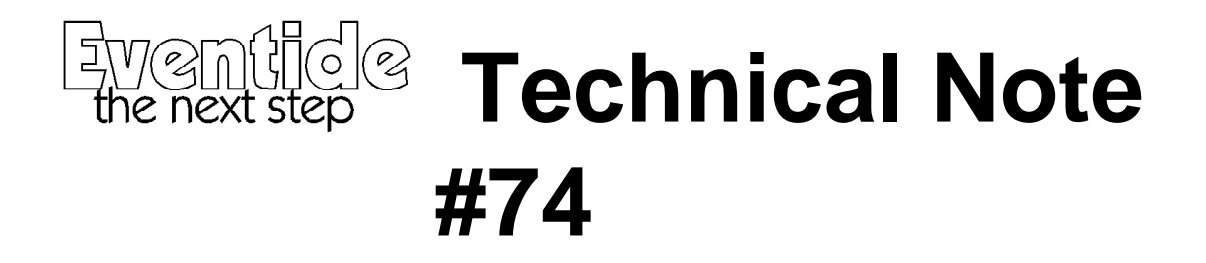

## Using the DSP4000 built-in Sampler Board tests.

- 1) Ensure that the DSP4000 has been modified to operate the sampler. See Sampler Installation Notes (Technote 75).
- 2) Enter the built-in selftest menu system by holding down key [5] and powering up. Do not release key [5] until you see the message "Hit SELECT to start test...."
- 3) Spinning the knob will allow one of a large number of tests to be selected (see Service Manual for more info on these).
- 4) Look at the sampler DRAMs.
- If the DRAM sites are full, it is an 174 second (4M) board. (Check that J1 and J2 are clear).
- If only half the DRAM sites are full and the chips are marked \*4100 (\* means the first few characters may vary), it is an 87 second (2M) board. (Check that J1 is clear and J2 is bridged).
- If only half the DRAM sites are full and the chips are NOT marked \*4100 (\* means the first few characters may vary) it is a 22 second (512K) board. (Check that J1 and J2 are bridged).

In the instructions below, references to "bank 1" only apply to the 4M board. 2M and 512K boards only have bank 0.

- 5) Select "Sampler xx dram" test from the test menu, where xx is the capacity in seconds, determined above. Hit SELECT. The system will display "loading data" for a few seconds, then "waiting for refresh", then "testing data". Note the "errors:" line. Asterisks appearing here show single bit errors. The "accum:" line shows the accumulated total. If no errors appear after several passes in a warm system, the sampler is functional. If errors in all or most bits occur, check that the Sampler PAL U90 is present and functional (testing another known working Sampler is the best way). If this PAL is faulty it usually shows itself by disrupting normal DSP functions. If U90 is OK, move onto step (6).
- 6) If errors occur, restart the test schedule with "Sampler xx adrs". If errors occur see if they occur at all addresses (number after "testing data"), or, on a 4M board, only occur above

400000 (bank 1) or only below 400000 (bank 0). Then follow the chart below on the next page:

## Faultfinding chart:

| Error Status                                                                  | Likely cause                                 | Suggested repair                       |  |  |  |  |  |  |  |
|-------------------------------------------------------------------------------|----------------------------------------------|----------------------------------------|--|--|--|--|--|--|--|
| No errors during "adrs"<br>test                                               | FPGA fault causing problem in<br>"dram" test | replace FPGA (U7 on sampler board)     |  |  |  |  |  |  |  |
| Accum Errors in one or<br>two bits (usually on one<br>bank only on 4M boards) | Faulty memory chips.                         | replace chips indicated by chart below |  |  |  |  |  |  |  |
| Accum Errors in all or<br>most bits on all banks                              | Gross fault affecting entire card.           | see below                              |  |  |  |  |  |  |  |

In the event of a gross fault affecting entire card, try the following:

- 1) replace FPGA
- 2) Visually inspect board for misplaced chips and solder bridges
- 3) Run the "adrs" test, and, using an oscilloscope, check the DRAM data and address lines for shorts (indicated by invalid logic levels). Note that only during the first ("loading data") and last ("testing data") part of the test loop is the dram array active.

| Accum Error<br>Position           | *           | *           | *           | *           | *           | *           | *           | *           | *           | *           | *           | *           | *           | *           | *           | *           | *           | *           | *           | *           | *           | *           | *           | *           |
|-----------------------------------|-------------|-------------|-------------|-------------|-------------|-------------|-------------|-------------|-------------|-------------|-------------|-------------|-------------|-------------|-------------|-------------|-------------|-------------|-------------|-------------|-------------|-------------|-------------|-------------|
| Bank 0<br>( all boards )          | U<br>3<br>1 | U<br>3<br>0 | U<br>2<br>9 | U<br>2<br>8 | U<br>2<br>7 | U<br>2<br>6 | U<br>2<br>5 | U<br>2<br>4 | U<br>2<br>3 | U<br>2<br>2 | U<br>2<br>1 | U<br>2<br>0 | U<br>1<br>9 | U<br>1<br>8 | U<br>1<br>7 | U<br>1<br>6 | U<br>1<br>5 | U<br>1<br>4 | U<br>1<br>3 | U<br>1<br>2 | U<br>1<br>1 | U<br>1<br>0 | U<br>9      | U<br>8      |
| <b>Bank 1</b><br>(4M boards only) | U<br>5<br>5 | U<br>5<br>4 | U<br>5<br>3 | U<br>5<br>2 | U<br>5<br>1 | U<br>5<br>0 | U<br>4<br>9 | U<br>4<br>8 | U<br>4<br>7 | U<br>4<br>6 | U<br>4<br>5 | U<br>4<br>4 | U<br>4<br>3 | U<br>4<br>2 | U<br>4<br>1 | U<br>4<br>0 | U<br>3<br>9 | U<br>3<br>8 | U<br>3<br>7 | U<br>3<br>6 | U<br>3<br>5 | U<br>3<br>4 | U<br>3<br>3 | U<br>3<br>2 |

## Faulty Chip Identification Chart: